## Инструкция для абитуриентов.

## Электронное тестирование для поступления на обучение по специальности 40.02.02 Правоохранительная деятельность:

1. Для обеспечения комфортного тестирования Вам нужен стационарный ПК или планшет со стандартным браузером и стабильный доступ в интернет. В мобильной версии страница тестирования может отражаться некорректно. У Вас всего одна попытка тестирования.

2. В адресной строке интернет-браузера наберите адрес сайта do.suvc.ru

3. В правом верхнем углу страницы нажмите на ссылку «вход»

4. На открывшейся странице в правом верхнем углу в соответствующие поля введите логин и пароль, предоставленные Вам работником приемной комиссии. Нажмите ниже на синюю кнопку «вход». Сохранять логин и пароль в браузере не нужно.

5. На открывшейся странице в центральной части Вы увидите наименование курса «Тестирование для 40.02.02 Правоохранительная деятельность».

6. На открывшейся странице нажмите на ссылку «Тест для 40.02.02 Правоохранительная деятельность».

7. Прочитайте внимательно короткую инструкцию и нажмите на синюю кнопку «Начать тестирование». Откроется страница с заданиями теста.

8. В правой части страницы тестирования расположена Навигация по тесту. С её помощью можно легко переходить к нужному вопросу. Ниже - счетчик времени. По истечении времени тестирования система засчитает ответы на задания, которые Вы успели выполнить.

9. В поле ответа к каждому заданию Вы должны поставить «+» или «-» соответственно вашему мнению.

10. После ответа на все вопросы нажмите в конце страницы кнопку «Завершить попытку».

11. Если Вы действительно хотите закончить тест, то подтвердите своё согласие в диалоговом окне на следующей странице нажав на кнопку «Отправить всё и завершить тест».

12. Если вопросов по тестированию нет - выйдите из своей учетной записи на сайте и закройте окно браузера.

Если по непредвиденным причинам Вы вдруг вышли из браузера или со страницы тестирования и не успели ответить на все вопросы, повторите пункты с 2-6. Система вернет Вас к начатой попытке.